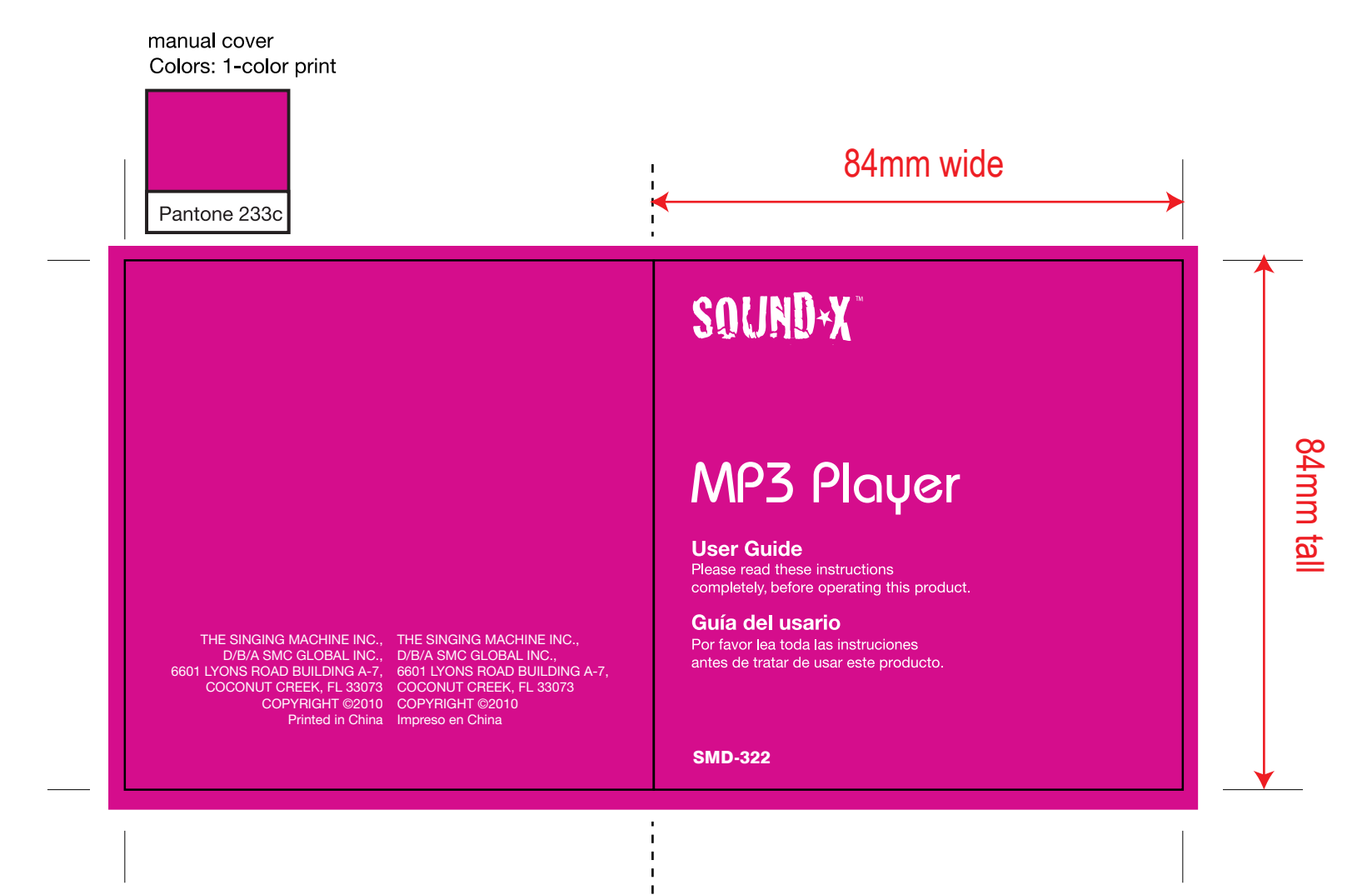

### TABLE OF CONTENTS

| Precautions                             |
|-----------------------------------------|
| FCC Declaration                         |
| EIA Guidelines                          |
| Location of Controls 6                  |
| Charging the Battery7                   |
| Using the Neck Strap8                   |
| Downloading and Transferring Files9     |
| Safely Remove Hardware 15               |
| General Operation                       |
| Turning the Power On/Off 16             |
| • Hold Switch                           |
| Headphones Jack 16                      |
| • Volume Setting                        |
| <b>Operation-Music Playback Mode 17</b> |
| To Listen to MP3s/WMAs 17               |
| High-Speed Music Search 18              |
| Forward/Reverse Skip 18                 |
| Operation-Video(AMV) Playback Mode . 19 |
| • To Play Video                         |

| Operation-Recorder Mode 20       |
|----------------------------------|
| To Create a Voice Recording20    |
| To Listen to a Recording21       |
| Operation-Photo Playback Mode 22 |
| To View Photos                   |
| Operation-Ebook Mode23           |
| To View an Ebook                 |
| Setting the Equalizer            |
| Setting the Play Mode 25         |
| Setting the Power Saving 26      |
| Setting the Backlight Timer 27   |
| Setting Menu                     |
| Troubleshooting Guide            |
| Formatting the Player            |
| Resetting the Unit               |
| Video Conversion                 |
| Specifications 35                |

### PRECAUTIONS

#### COPYRIGHT:

 Distributing copies of MP3, WMA or AMV files without permission is a violation of international copyright laws.

#### SAFETY:

- Vibration experienced during walking or exercising will not affect the player. However, dropping the player or dropping a heavy object on the player may result in damage or sound distortion.
- Avoid spilling any liquid onto or into the player.
- Do not leave the player in a location near heat sources; in a location subject to direct sunlight, excessive dust, sand, moisture, rain or mechanical shock; on an unlevel surface; or in a car with the windows closed during periods of excessive heat.

#### ROAD SAFETY:

Do not use headphones while driving, cycling or operating any motorized vehicle. It
may create a traffic hazard and it is illegal in some areas. It can be potentially
dangerous to play your headset at a high volume while walking, especially at
pedestrian crossings. You should exercise extreme caution or discontinue use in
potentially hazardous situations.

#### FCC WARNING:

 This equipment may generate or use radio frequency energy. Changes or modifications to this equipment may cause harmful interference unless the modifications are expressly approved in the instruction manual. The user could lose the authority to operate this equipment if an unauthorized change or modification is made.

#### FCC DECLARATION

This device complies with Part 15 of the FCC rules. Operation is subject to the following two conditions: 1) This device may not cause harmful interference, and 2) This device must accept any interference received, including interference that may cause undesired operation.

**Warning:** Changes or modifications to this unit not expressly approved by the party responsible for compliance could void the user's authority to operate the equipment.

**NOTE:** This equipment has been tested and found to comply with the limits for a Class B digital device, pursuant to Part 15 of the FCC Rules. These limits are designed to provide reasonable protection against harmful interference in a residential installation. This equipment generates, uses and can radiate radio frequency energy and, if not installed and used in accordance with the instructions, may cause harmful interference to radio communications.

However, there is no guarantee that interference will not occur in a particular installation. If this equipment does cause harmful interference to radio or television reception, which can be determined by turning the equipment off and on, the user is encouraged to try to correct the interference by one or more of the following measures:

- Reorient or relocate the receiving antenna.
- · Increase the separation between the equipment and receiver.
- Connect the equipment into an outlet on a circuit different from that to which the receiver is connected.
- Consult the dealer or an experienced radio/TV technician for help.

Shield cable must be used with this unit to ensure compliance with class B FCC limits.

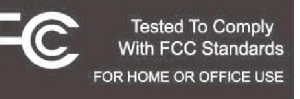

#### Dear Customer:

Selecting fine audio and video equipment such as the unit you've just purchased is only the start of your musical enjoyment. Now it's time to consider how you can maximize the fun and excitement your equipment offers. This manufacturer and the Electronic Industries Association's Consumer Electronics Group want you to get the most out of your equipment by playing it at a safe level. One that lets the sound come through loud and clear without annoying blaring or distortion and, most importantly, without affecting your sensitive hearing.

Sound can be deceiving. Over time your hearing "comfort level" adapts to higher volumes of sound. So what sounds "normal" can actually be loud and harmful to your hearing. Guard against this by setting your equipment at a safe level BEFORE your hearing adapts.

#### To establish a safe level:

- · Start your volume control at a low setting.
- Slowly increase the sound until you can hear it comfortably and clearly, and without distortion.

#### Once you have established a comfortable sound level:

· Set the dial and leave it there.

Taking a minute to do this now will help to prevent hearing damage or loss in the future. After all, we want you listening for a lifetime.

#### We Want You Listening For A Lifetime

Used wisely, your new sound equipment will provide a lifetime of fun and enjoyment. Since hearing damage from loud noise is often undetectable until it is too late, this manufacturer and the Electronic Industries Association's Consumer Electronics Group recommend you avoid prolonged exposure to excessive noise. This list of sound levels is included for your protection.

#### Decibel

#### Level Example

- 30 Quiet library, soft whispers
- 40 Living room, refrigerator, bedroom away from traffic
- 50 Light traffic, normal conversation, quiet office
- 60 Air conditioner at 20 feet, sewing machine
- 70 Vacuum cleaner, hair dryer, noisy restaurant
- 80 Average city traffic, garbage disposals, alarm clock at two feet

#### THE FOLLOWING NOISES CAN BE DANGEROUS UNDER CONSTANT EXPOSURE:

- 90 Subway, motorcycle, truck traffic, lawn mower
- 100 Garbage truck, chain saw, pneumatic drill
- 120 Rock band concert in front of speakers, thunderclap
- 140 Gunshot blast, jet engine
- 180 Rocket launching pad

Information courtesy of the Deafness Research Foundation.

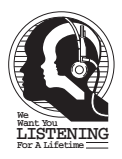

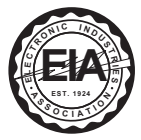

### LOCATION OF CONTROLS

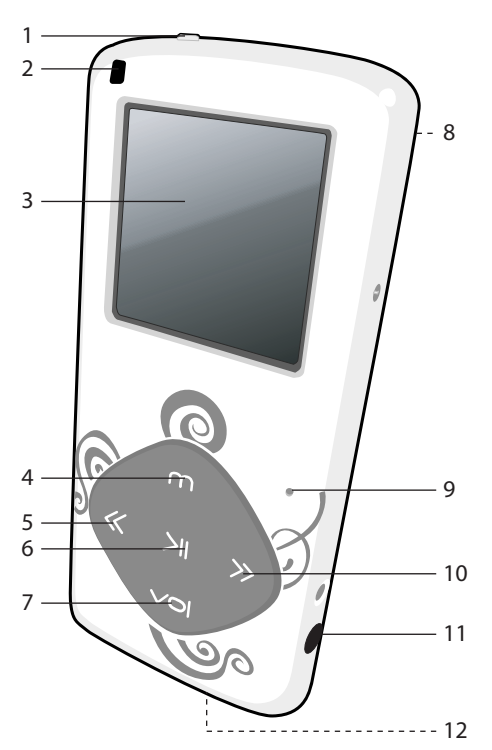

- 1. Hold Switch
- 2. Strap Holder
- 3. Display
- 4. Mode/Enter Button
- 5. Navigation Up/Skip–Search ◀ Button
- 6. Power/Play/Pause ►II Button
- 7. Volume Button
- 8. Reset Button (Rear of Unit)
- 9. Microphone
- 10. Navigation Down/Skip–Search➡ Button
- 11. Headphones Jack
- 12. USB Jack

#### 7

### CHARGING THE BATTERY

This unit has a built-in Lithium Polymer rechargeable battery. When the bars in the battery indicator (in the display) become low (see Figure 1) and especially when the Battery Low indicator appears, recharge the battery as follows.

 Connect the USB cable to the USB jack on the bottom of this unit (as shown) and to the USB port on your computer. When charging, the battery indicator will cycle from empty to full. Once the battery is fully charged, the battery indicator will stop cycling.

#### NOTES:

- To disconnect this unit from your computer, make sure to follow the "Safely Remove Hardware" instructions on page 15.
- It takes approx. 3 hours to charge the battery from empty to full. When fully charged, the unit can playback for approx. 8 hours in Music Playback mode. (Actual playback times may vary.)
- For data transfer, please use the USB cable (included) to connect the unit to your computer.

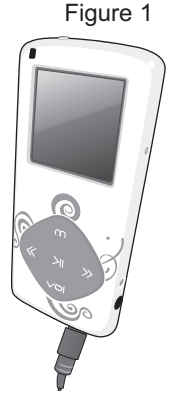

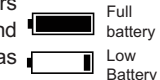

### **USING THE NECK STRAP**

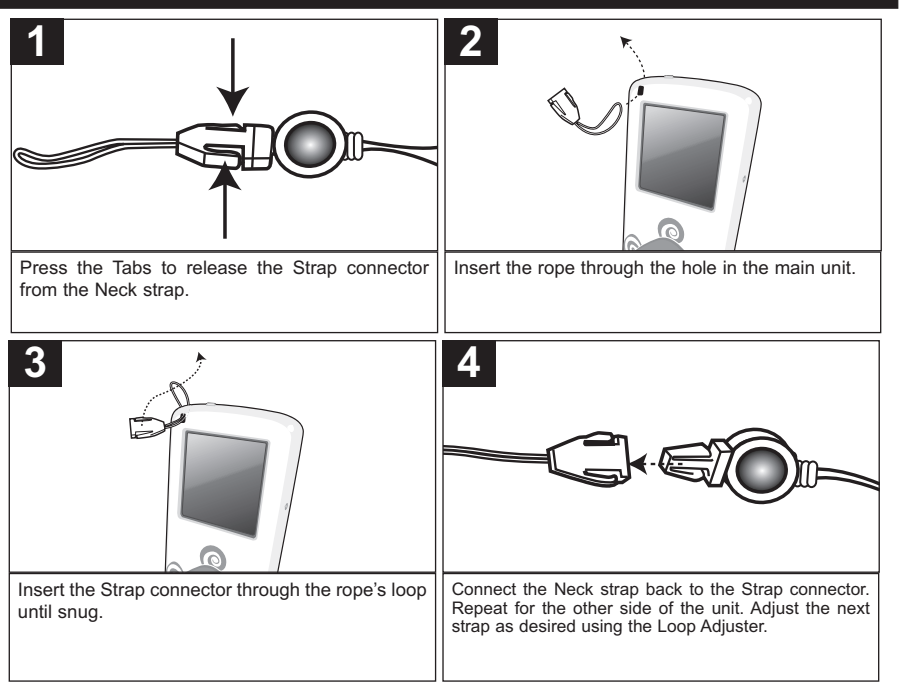

### DOWNLOADING AND TRANSFERRING FILES

#### SUPPORTED OPERATING SYSTEMS

This unit is compatible with Microsoft Windows XP (Home or Professional Edition with Service Pack 2 or higher) or Vista and Macintosh 9 or above.

Please refer to the following pages to learn how to: transfer files, convert music on an audio CD into MP3 or WMA format using Windows Media Player 10, transfer photos, transfer Ebooks and to safely remove your unit from the computer and how to transfer files using a Macintosh.

**NOTE:** Visit www.Microsoft.com to download the corresponding Windows Media Player for your computer.

MEDIA FILES SUPPORTED FORMATS Audio Formats: MP3, WMA files

Photo Format: Baseline JPEGs Ebook Format: TXT Video Format: AMV (Use AMV conversion software (Included) to do the video conversion. Please refer to the page 33 for video conversion.)

#### TRANSFERRING AUDIO FILES

You can download digital music files from the Internet or use encoding software to convert music that you have on an audio CD into MP3 or WMA format. Once these files are stored on your computer you can easily copy them to your player.

#### If you have Windows Media Player 10 or 11, you can transfer music files

**(MP3, WMA)** to the player through the "Sync" function of Windows Media Player 10 or 11. Connect your player to the USB port on your computer as shown on page 7. Then, follow the procedure on page 12 to transfer music files to the player.

# If you do not have Windows Media Player 10 or 11, transfer music files as follows:

- 1. Connect your player to the USB port on your computer using the USB cable as shown above.
- 2. A "Removable Disk" window will automatically pop-up on your computer screen.
- To add more files and songs to your player, simply drag and drop MP3 or WMA files/folders from anywhere on your computer into the "Removable Disk" window.

#### CONVERTING AN AUDIO CD INTO MP3 OR WMA FORMAT

If you previously installed Windows Media Player 10 or 11 software, you can utilize it to convert

music on an audio CD into MP3 or WMA format as follows:

- Open the Windows Media Player 10 or 11 Browser, then click on the "Rip" icon on the top tool bar. Insert a Music CD into the CD-Rom drive of your computer.
- Click on the "Tools" menu option at the top menu bar, then click on "Options"; the Option setting menu will appear. Click on Rip Music and set the Rip Music to the desired location on your computer. Then, set the desired format for the newly ripped music (MP3 format or Windows Media Audio format). Adjust the audio quality as desired. When finished, click "OK" to confirm the settings.
- Click on the "Rip Music" icon to start ripping the music to your computer.
- When the music tracks are ripped; connect the player to your computer. Open the "Removable Disk" window and open the ripped music location window.
- To add the transferred/ripped music files/songs to your player simply drag and drop the MP3 or WMA files into the "Removable Disk" window.
- When the files are finished loading into the player, you can follow the "Safely Remove Hardware" procedure as shown on page 15.

#### NOTES:

- For Windows Media Player 11 users, please visit the following link for instructions on how to rip (copy) songs from CDs to your computer:
- http://www.microsoft.com/windows/windowsmedia/knowledgecenter/howto/mp11/rip.aspx
  Windows Vista users must use Windows Media Player 11 to convert music on an audio CD into MP3 or WMA format.

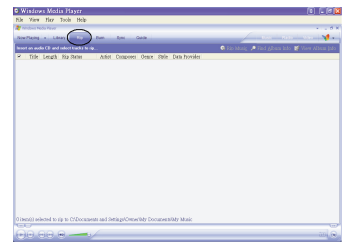

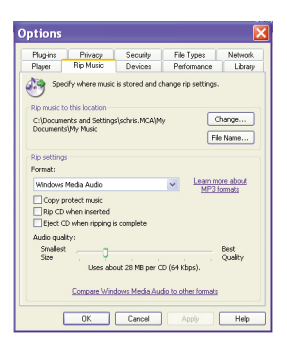

## TRANSFERRING MP3/WMA FILES USING WINDOWS MEDIA PLAYER 10 (FOR WINDOWS XP ONLY)

For Windows XP to transfer MP3/WMA files to the player, follow the procedure described below using the previously installed WMP (Windows Media Player) 10. Before beginning the procedure, please connect the unit to the computer as previously described.

- 1. Open the "Windows Media Player Browser 10" and click on "Sync".
- Click on the "Sync List" pull-down menu to locate the music files you wish to download. Then make sure to tick the box next to the files.
- Select the Portable Device ("Removable Disk") that you want to copy to from the right side drop-down menu. Click "Start Sync" to start transferring music files to the player.
- After you are finished transferring all the desired files to your unit, follow the "Safely Remove Hardware" procedure on page 15.

#### NOTES:

- For Windows Media Player 11 users, please visit the following link for instructions on how to sync files to this unit:
- http://www.microsoft.com/windows/windowsmedia/knowledgecenter/howto/mp11/sync.aspx
   Windows Vista users must use Windows Media Player 11 to transfer music files to the player.

12

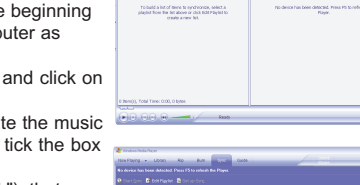

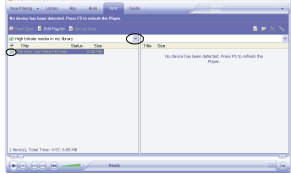

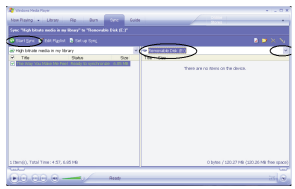

# TRANSFERRING TEXT AND PHOTO FILES TO YOUR DIGITAL PLAYER USING DRAG AND DROP METHOD USING WINDOWS

- 1. Turn on your computer.
- 2. Turn on your digital player.
- 3. Connect the smaller end of the cable to the USB jack on the player and the larger end of the cable to your USB port on your PC.
- 4. A "Removable Disk" window will automatically pop-up on your computer screen.
- 5. Simply drag and drop the files (Audio, Video, Photo, Ebook) inside the "Removable Disk".
- 6. After you have finished your transfer, safely remove the player as described on page 15.
- 7. Your player is ready to play the files you transferred.

# TRANSFERRING FILES TO YOUR DIGITAL PLAYER USING A MACINTOSH COMPUTER

Make sure to use a Macintosh computer with an operating system of 9 or later to transfer audio files.

- 1. Turn on your computer.
- 2. Turn on your digital player.
- 3. Connect the smaller end of the cable to the USB jack on the player and the larger end of the cable to your USB port on your Macintosh.
- 4. Your computer will automatically recognize your player and mount a hard disk icon onto your desktop.
- 5. Simply drag and drop the files (Audio, Video, Photo, Ebook) inside the "Removable Disk".
- 6. After you have finished your transfer, put away the digital player hard disk icon(s) by dragging it to the Trash icon or Control-click its icon and choose Eject from the file menu or select Eject from the File drop down menu located at the top of your screen. You can also use the keyboard shortcuts by selecting the digital player hard disk icon and pressing the Command-E keys.
- 7. Your player is ready to play the files you transferred.

### SAFELY REMOVE HARDWARE

#### SAFELY REMOVING YOUR PLAYER FROM THE COMPUTER

**NOTE:** To avoid damage to your player or data loss, always follow the procedure listed below before disconnecting your player from the USB port on your computer.

Using your mouse, double click the "Safely Remove Hardware" icon on the task bar.

From the "Safely Remove Hardware" window (shown lower right), select "USB Mass Storage Device" and click the

"Stop" button. The "Stop a Hardware Device" window will pop-up. Click "OK". When the "Safe to Remove Hardware" window is displayed, you may remove the player from the USB cable or remove the USB cable from the computer.

#### NOTES:

- If the "Safely Remove Hardware" icon is not displayed on the task bar, please double click on My Computer. Right click on "Removable Disk" and left click on "Eject". Then it is safe to remove the player from the computer.
- If you are using Windows XP/Vista and the Windows Media Player 10 or 11 software is already installed, then you do not need to follow the above "Safely Remove Hardware" procedure.

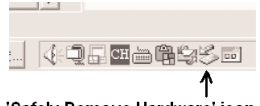

'Safely Remove Hardware' icon

|       |                                                  |                                            |                                               | ? 🔀                                  |
|-------|--------------------------------------------------|--------------------------------------------|-----------------------------------------------|--------------------------------------|
| 🏀     | Select the devic<br>Windows notifie<br>computer. | e you want to unp<br>o you that it is cale | lug or eject, and ther<br>to do so unplug the | olick Stop. When<br>device from your |
| i u   | ISB Matz Storage                                 | Device                                     |                                               |                                      |
|       |                                                  |                                            |                                               |                                      |
|       |                                                  |                                            |                                               |                                      |
|       |                                                  |                                            |                                               |                                      |
|       |                                                  |                                            |                                               |                                      |
|       |                                                  |                                            |                                               |                                      |
|       | ass Storage Devic                                | e al «US8 PRODI                            | JCT>                                          |                                      |
| D2R M |                                                  |                                            |                                               |                                      |
| U2B M |                                                  |                                            | Properties                                    | Stop                                 |
| DR    | play device compo                                | menta                                      | Properties                                    | Stop                                 |

### **GENERAL OPERATION**

#### TURNING THE POWER ON/OFF

#### HOLD SWITCH

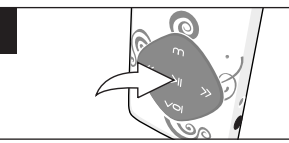

To turn the unit on, press and hold the Power/Play/Pause ►II button; the Welcome screen will appear for a few moments followed by the MP3 screen. To turn the unit off, press and hold the Power/Play/Pause ►II button. Do not release the Power/Play/Pause ►II button until the Good Bye screen appears. Wait a minute after turning off the unit to turn on the unit again.

### **HEADPHONES JACK**

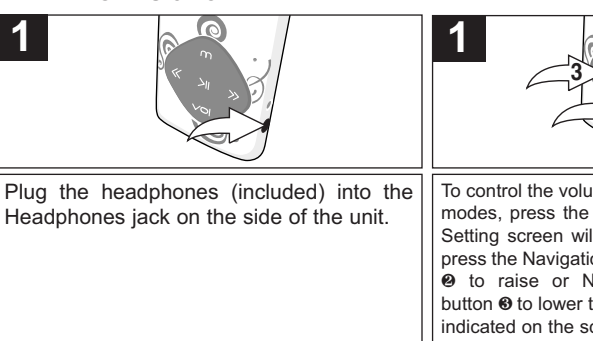

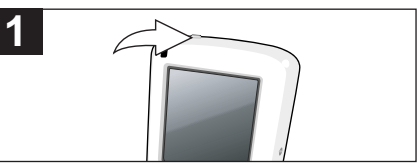

Slide the Hold switch to the Lock position to lock the buttons; This is useful, for example, when you do not want the file changed by accidentally pressing a button. Slide the Hold switch to the Unlock position to cancel the Hold function;

#### VOLUME SETTING

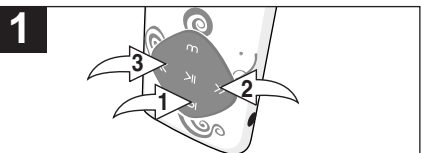

To control the volume, while in the Music or Voice modes, press the Volume button **0**; the Volume Setting screen will appear. Within four seconds, press the Navigation Down/Skip–Search → button **©** to raise or Navigation Up/Skip–Search **4** button **®** to lower the volume. The volume level is indicated on the screen by a number (0-30).

### **OPERATION-MUSIC PLAYBACK MODE**

#### TO LISTEN TO MP3s/WMAs

This unit supports the following audio formats: MP3, MPEG 1/2/2.5 Layer 3 with a bit rate of 32-320 kbps and WMA files.

|                                                                                                    | 2                                                                                                    |
|----------------------------------------------------------------------------------------------------|----------------------------------------------------------------------------------------------------|
| Turn the unit on as shown on page 16.<br>If the unit is already on and in another mode,<br>press and hold the Mode/Enter button <b>①</b> ;<br>the Mode Menu screen will appear. Select<br>Music using the Navigation Down/<br>Skip–Search | Press the Power/Play/Pause ►II button to start playback. The MP3 information will scroll across the screen. |

#### NOTES:

- · See pages 10-12 and 14 for information on transering MP3/WMA files to this unit.
- You can pause playback at anytime by pressing the Power/Play/Pause ►II button; the Pause icon will appear on screen and the song will remain paused until the button is pressed again.
- To set the Play Mode (Normal, Repeat One,Folder, Repeat Folder, Repeat All, Random, Intro) setting refer to page 25.
- To set the Equalizer, see page 24.
- (AUTO RESUME): Each time you exit the Music Playback mode or Voice Playback mode and turn the unit off, when the unit is turned back on or you enter the Music Playback mode or Voice Playback mode again, this unit will resume at the beginning of the last track which was playing before turning the power off.
- While playing the music, press Mode/Enter button ▶II to go to submenu. (Repeat, Equalizer, Tempo Rate, Replay, Replay Times, Replay Gap). Press navigation Down/Skip-Search ▶ or Up ◀ button to select and press mode/enter button to enter. Press Power/Play/Pause ▶II button to return to previous menu.
- While the music is stop/pause playing, press mode/enter button to go to submenu(Local Folder, Delete, Delete All). Press navigation Down/Skip-Search → or Up button to select and press mode/button to enter. Press Power/Play/Pause II to return to previous menu.

### **OPERATION-MUSIC PLAYBACK MODE (CONTINUED)**

#### HIGH-SPEED MUSIC SEARCH

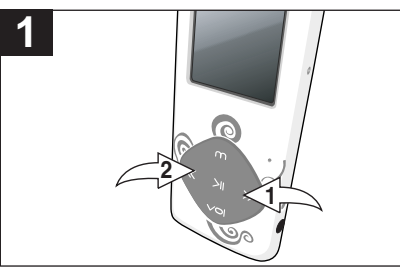

During playback, press and hold the Navigation Down/Skip–Search  $\rightarrow 0$  or Up/ $\P$  $\bigcirc$  button to move the player forward or backward within a file to locate a specific musical passage. The player will move forward or backward at high speed as long as the button is held. When you release the button, normal playback will resume.

#### FORWARD/REVERSE SKIP

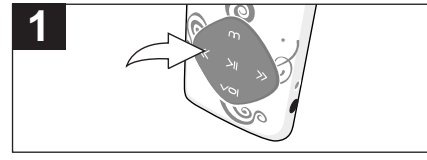

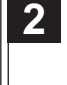

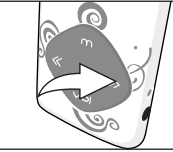

During playback, press the Navigation Up/ Skip–Search ◀ button to skip the player back to the beginning of the currently playing file. Press the Navigation Up/Skip–Search ◀ button repeatedly to skip the player to previous track. During playback, press the Navigation Down/Skip–Search ➡ button to advance the player to the beginning of the next file. Press the Navigation Down/Skip–Search ➡ button repeatedly to skip the player to next track.

### **OPERATION-VIDEO(AMV) PLAYBACK MODE**

#### TO PLAY VIDEO(AMV)

This unit supports the following video formats: AMV(Need AMV conversion software (Included) to process the video conversion. Please refer to the page 33 for video conversion).

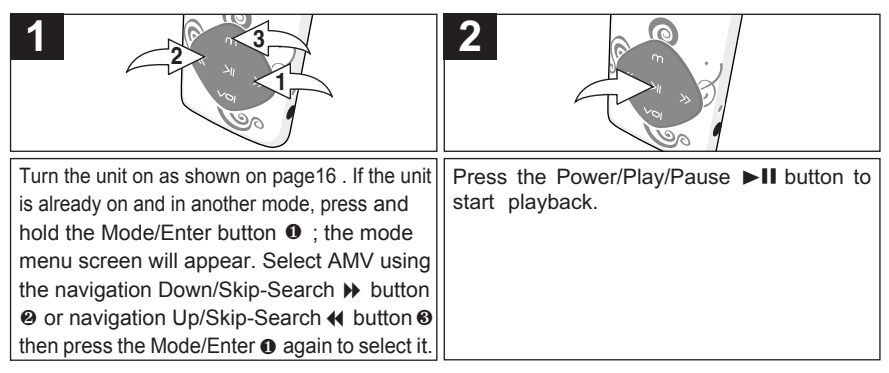

#### NOTE:

While the video(AMV File) is stopped/paused, press Mode/Enter to go to submenu(Local Folder, Delete, Delete All, Repeat). Press navigation Down/Skip-Search → button or Up ← button to select and press Mode/Enter button to enter. Press Power/Play/Pause ►II to return menu.

### **OPERATION-RECORDER MODE**

#### TO CREATE A VOICE RECORDING

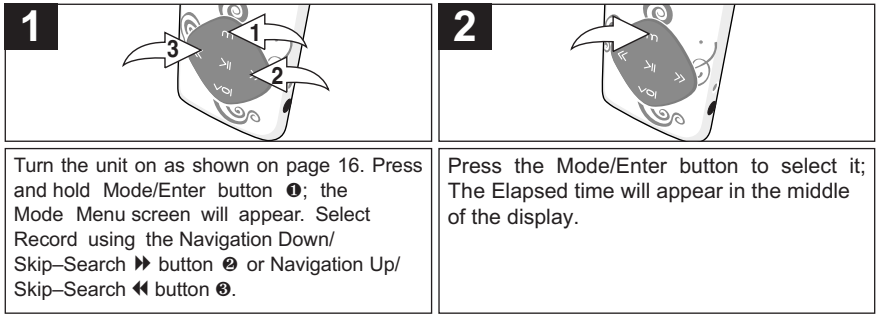

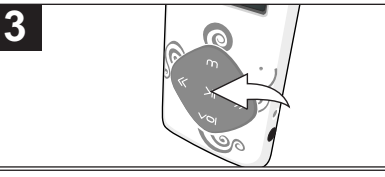

Speak into the microphone, Press the Power/Play/Pause ►II button to start/pause recording, and press again to resume recording. Press and hold Power/Play/ Pause ►II button to stop and save the recording.

### **OPERATION-RECORDER MODE (CONTINUED)**

#### TO LISTEN TO A RECORDING

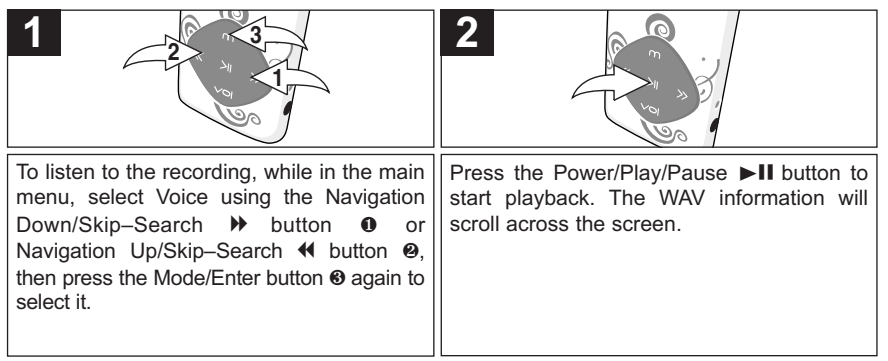

**NOTE:** Play/Pause, Forward/Reverse Skip and High-Speed Search work the same way in Recording Playback mode as they do in Music Playback mode. See pages 17 and 18 for more details.

- While playing the recording, press Mode/Enter button to go into submenu. (Repeat, Tempo Rate,Replay). Press navigation Down/Skip-Search 
  → or Up 

   button to select and press Mode/Enter button to enter. Press Power/Play/Pause 
  II button to return to previous menu

### **OPERATION-PHOTO PLAYBACK MODE**

#### TO VIEW PHOTOS-This unit supports baseline JPEGs.

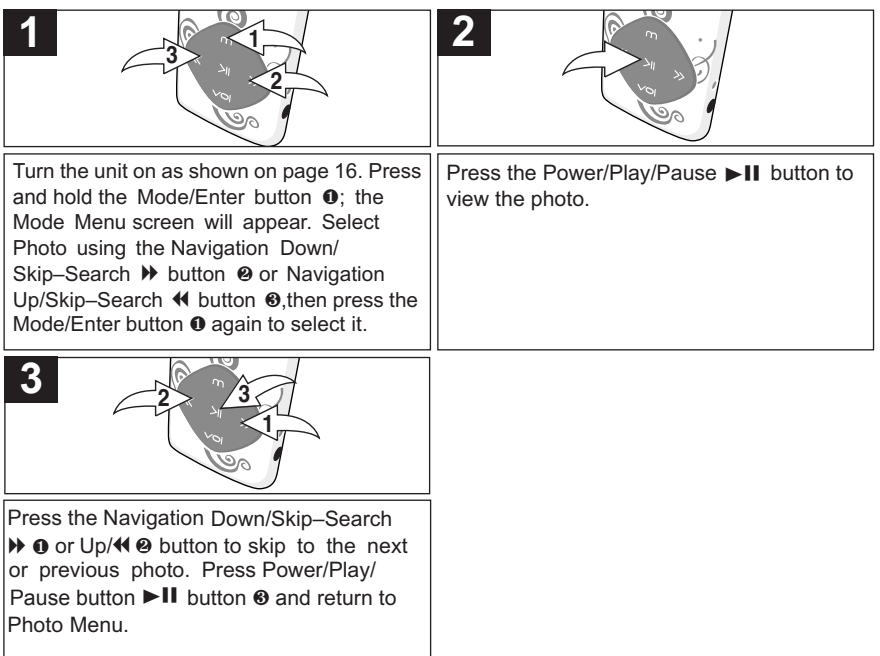

NOTE: See pages 13 and 14 for information to transfer photo files to this unit.

### **OPERATION-EBOOK MODE**

TO VIEW AN Ebook-This unit supports books in txt format.

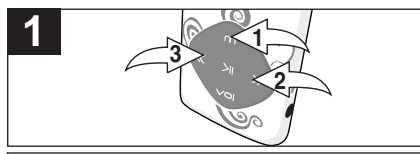

Turn the unit on as shown on page 16. Press and hold the Mode/Enter button **①**; the Mode Menu screen will appear. Select Ebook using the Navigation Down/Skip–Search button **②** or Navigation Up/Skip–Search **◀** button **③**.

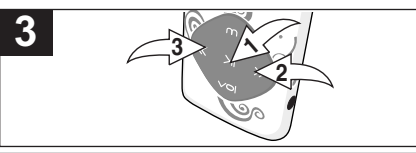

Press the Power/Play/Pause ►II button to select the title; the book will appear. If there is more than one screen, use the Navigation Down/Skip–Search ➡ button ❷ to scroll to the right or Navigation Up/Skip–Search ◀ button ❸ to scroll to the left.

#### NOTES:

- Press the Power/Play/Pause ►II button once to return to the Ebook Menu screen, and press and hold again to return to the Main menu screen.
- See pages 13 and 14 for information on uploading Ebook txt files to this unit.
- White reading the text, press Mode/Enter button to go to submenu .(Favourites Select, Delete Bookmarks Add). Press navigation down/ Skip-Search 
  → or Up 
  ↔ button to select and press Mode/Enter button to enter. Press Power/Play/Pause >II button to return to return to previous menu.
- White not reading the text, press Mode/Enter button to go to submenu(load folder, Play set, delete, delete all). Press navigation Down/ Skip-Search 
  → or Up 
  ← button to select and press Mode/Button to enter. Press Power/ Play/Pause 
  ■ II to return to previous menu.

### SETTING THE EQUALIZER

#### SETTING THE EQUALIZER

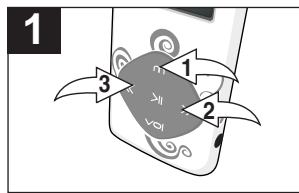

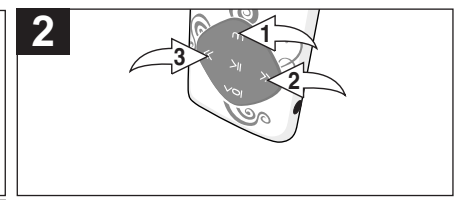

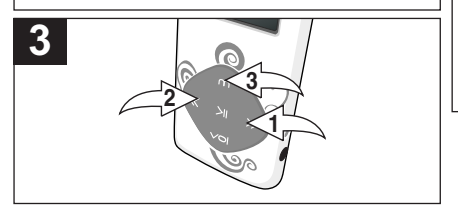

Select a desired Equalizer setting (Natural [Normal], Rock, Pop, Classic [Classical], Soft, Jazz or DBB[XBass]) using the Navigation Down/Skip–Search ➡ button O or Navigation Up/Skip–Search ◀ button O, then press the Mode/Enter button O to confirm and return to music menu. While playing the music, press Mode/Enter button ● to go to submenu. Select Equalizer in submenu using the Navigation Down/ Skip-Search button or Navigation Up/ Skip-Search button o, then press the Mode/Enter button to confirm.

### SETTING THE PLAYMODE

#### SETTING THE PLAY MODE

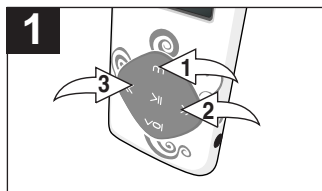

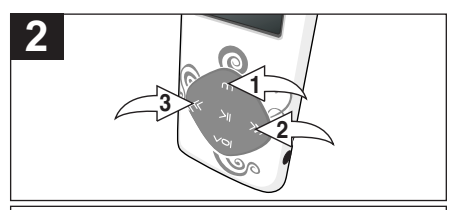

Turn the unit on as shown on page 16. Press and hold the Mode/Enter button ●; the Mode Menu screen will appear. Select music using the Navigation Down/Skip–Search button ● or Navigation Up/Skip–Search button ●, then press the Mode/Enter button ● again to select it.

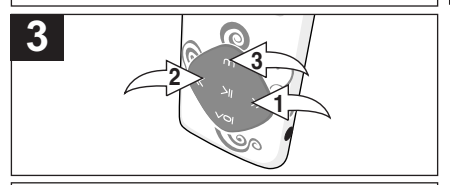

Select a desired Repeat setting (Normal, Repeat One, Folder, Repeat Folder, Repeat All, Random, Intro) using the Navigation Down/ Skip–Search ➡ button ❶ or Navigation Up/ Skip–Search ◀ button ④, then press the Mode/Enter button ❸ to confirm and return to Setting menu. While playing the music, press Mode/Enter ● to go to submenu. Select Repeat in submenu using the Navigation Down/Skip-Search button ❷ or Navigation Up/Skip-Search ↓ button ❸ then press the Mode/Enter button ● to confirm.

### SETTING THE POWER SAVING

#### SETTING THE POWER SAVINGS

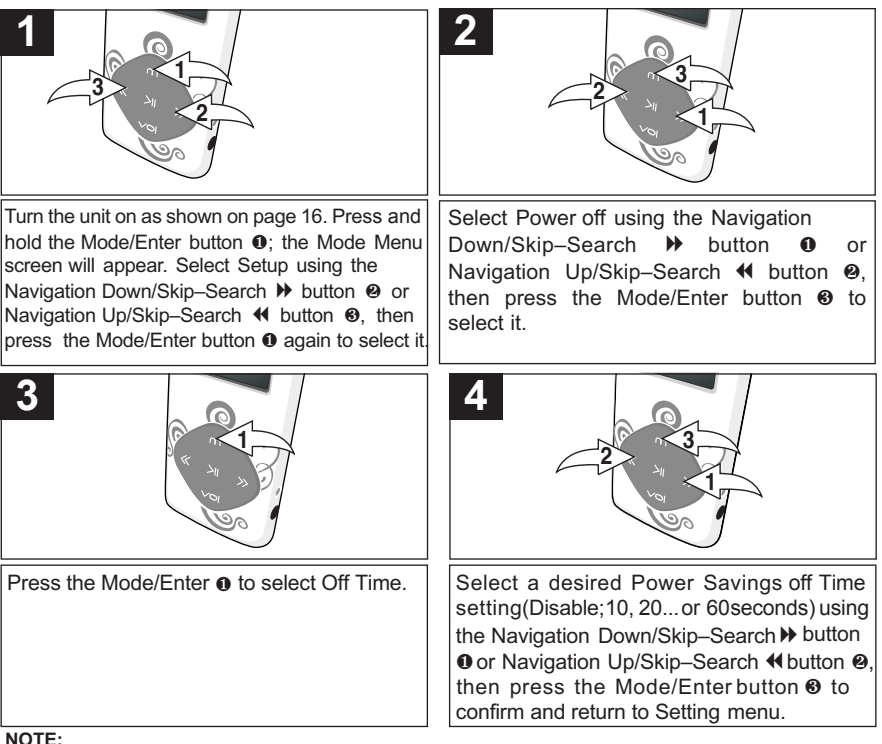

This sets the time interval of the unit will stay on during no operation.

### SETTING THE BACKLIGHT TIMER

#### SETTING THE BACKLIGHT TIMER

|                                                                                                    | 2                                                                                                    |
|----------------------------------------------------------------------------------------------------|----------------------------------------------------------------------------------------------------|
| Turn the unit on as shown on page 16. Press and<br>hold the Mode/Enter button <b>0</b> ; the Mode Menu<br>screen will appear. Select Setup using the<br>Navigation Down/Skip–Search | Select LCD Set using the Navigation<br>Down/Skip–Search 	➡ button 	❶ or<br>Navigation Up/Skip–Search 	◀ button 	❷,<br>then press the Mode/Enter button 	❸ to<br>select it. |
| 3                                                                                                    | 4                                                                                                    |
| Select Darkmode using the navigation Down/<br>Skip-Search                                                                                                    | Select a desired backlight(Darkmode). (disable;<br>0, 2, 4,60) using the navigation Down/Skip-<br>Search  button  or Up                                                    |

### SETTING MENU

| Turn the unit on as shown on page 16. Press and<br>hold the Mode/Enter button <b>①</b> ; the Mode<br>Menu screen will appear. Select Setup using<br>the Navigation Down/Skip–Search 	→ button <b>②</b><br>or Navigation Up/Skip–Search 	◀ button <b>③</b> ,<br>then press the Mode/Enter button <b>①</b> again to<br>select it. | Select the desired submenu(LCD Set,<br>Language, Power Off, Memory Info,<br>Firmware Verson) using the navigation<br>Down/Skip–Search 	➡ button 		 or<br>Navigation Up/Skip–Search 		 button 		 o,<br>then press the Mode/Enter button 		 to<br>select it and make the setting. Press Power/<br>Play/Pause ►II to return previous menu. |
|----------------------------------------------------------------------------------------------------|----------------------------------------------------------------------------------------------------|

#### NOTE:

- Playmode setting and equalizer setting are set under music Playback Mode.
- There are more settings which select under each mode. Please refer to the note under each operation in this user manual.

### **TROUBLESHOOTING GUIDE**

If you experience a problem with this unit, check the chart below before calling for service.

| SYMPTOM              | CAUSE                   | SOLUTION                      |
|----------------------|-------------------------|-------------------------------|
| Unit can not         | Battery is low/empty.   | Recharge battery as           |
| turn on.             |                         | described on page 7.          |
|                      | Power is not            | See page 16 for how to turn   |
|                      | turned on.              | on the power.                 |
| No sound.            | Headphones are not      | Insert headphones.            |
|                      | inserted.               |                               |
|                      | Volume is set too low.  | Raise the volume as described |
|                      |                         | on page 16.                   |
|                      | The media files         | Download uncorrupted          |
|                      | are corrupted.          | files.                        |
|                      | No files are in the     | Upload files to the unit as   |
|                      | player.                 | described on pages 10-14.     |
|                      |                         |                               |
| The computer can not | The player is           | Make sure player is           |
| recognize the        | not securely connected. | securely connected.           |
| player.              | Computer is not         | Supported OS: Windows XP      |
|                      | compatible.             | and Vista and Mac OS 9/X.     |
|                      |                         |                               |

### **TROUBLESHOOTING GUIDE (CONTINUED)**

| SYMPTOM                | CAUSE                          | SOLUTION                                         |
|------------------------|--------------------------------|--------------------------------------------------|
| No button works.       | The Lock feature is activated. | Deactivate Lock feature as described on page 16. |
| Unit acting abnormally | Unit needs to be reset         | Reset unit as described on page 32               |

### FORMATTING THE PLAYER

#### Formatting the Player

WARNING! Do not format this player unless it stops working and you are instructed to do so by technical support personnel.

- 1. Use the USB cable to connect the player and the computer.
- 2. Double click on My Computer, then right click "Removable Disk" and left click on "Format".
- 3. At the "Format" window, select "FAT 32" from the file system pull-down menu, then click "Start" to format the unit (see figure above).

| Capacity:                     |              |
|-------------------------------|--------------|
| 945 MB                        |              |
| File system                   |              |
| FAT32                         |              |
| Allocation unit size          |              |
| Default allocation size       |              |
| Volume label                  |              |
|                               | Format windo |
| Format options                | "Removable D |
| Quick Format                  |              |
| Enable Compression            |              |
| Create an MS-DOS startup disk |              |

for sk"

NOTE: Make sure you have selected "FAT 32" at the file system pull-down menu; otherwise, after formatting, the player will not work properly. Then, click OK to confirm and the player will start to format. When finished, click "Close" to close the Format window.

### RESETTING THE UNIT

If the unit acts abnormally, reset the unit by inserting a thin object (such as a paper clip) into the recessed Reset button. For the Reset button, see page 6 for the button's location.

### **VIDEO CONVERSION**

1. Install the software WinMPG\_VideoConvert\_Setup from CD ROM supplied.

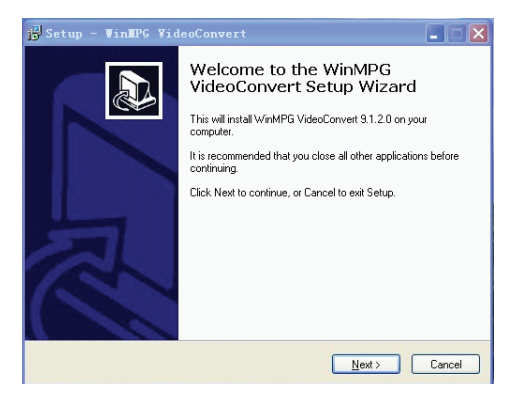

2. Run the software WinMPG Video Convert after installed.

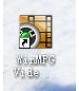

### **VIDEO CONVERSION**

Press the button MORE in the main interface. And then select the AMV format for video conversion.

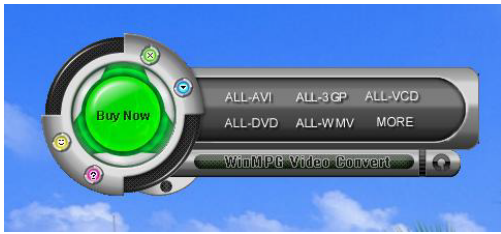

- 4. Press the button Add File. Select the movie you want to do the video conversion to AMV format.
- 5. Select the destination you want to save the converted AMV video file.
- 6. Select the 128×128 format in the AMV Video File Width in setting.
- 7. After setting, press Start To Convert.
- 8. The converted AMV Video file will be saved in your selected destination after conversion.
- 9. Transfer the converted files to your digital player using drag and drop method using Windows for video playback.

#### NOTES:

Below are the file formats, which the Video conversion software can support for video conversion to AMV format:

- 1) Windows Media file format which the expanded name is WMV, ASF
- 2) MPEG1 file format which the expanded name is MPG, MPEG, MPEG1 file format
- 3) Real play file format which the expanded name is RM, RAM, RMVB
- 4) QuickTime file format which the expanded name is MOV
- 5) MPEG2 file format which the expanded name is VOB
- 6) MPEG2 file format which the expanded name is SWF

### **SPECIFICATIONS**

| Audio        | Frequency Range<br>Headphones Output<br>S/N Ratio                     | 20Hz–20KHz<br>5mW, 32ohm (Max Vol)<br>90dB (MP3)                                                                                         |
|--------------|-----------------------------------------------------------------------|----------------------------------------------------------------------------------------------------|
| File Support | MP3                                                                   | MPEG 1/2/2.5 Layer 3<br>with a Bit Rate of 32-320 kbps                                                                                   |
|              | WMA                                                                   | Windows Media Audio<br>with a Bit Rate of 48-192 kbps                                                                                    |
|              | Picture<br>Ebooks<br>Video                                            | Baseline JPEGs<br>TXT (Text) file<br>AMV                                                                                                 |
| General      | Dimension<br>Weight<br>USB<br>Built-in Memory<br>Built-in Battery     | 1.7 (W) x 3.8 (L) x 0.4 (D) inches<br>43 grams<br>USB 2.0<br>2GB<br>Li-Polymer Rechargeable battery<br>250mAh                            |
|              | Max. Playtime<br>Supported OS<br>Operating Temperature<br>LCD Display | approx.8 hrs in Music Playback mode Windows XP and Vista and Mac 9 or later 23° F to 104° F (-5° C to 40° C) 1.44" (measured diagonally) |

Specifications are subject to change without notice.